# CGM Systém – A8 Nano

## Rychlý průvodce

## kontinuálního měření glykémie

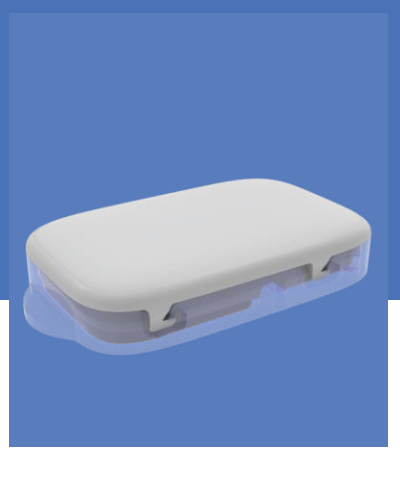

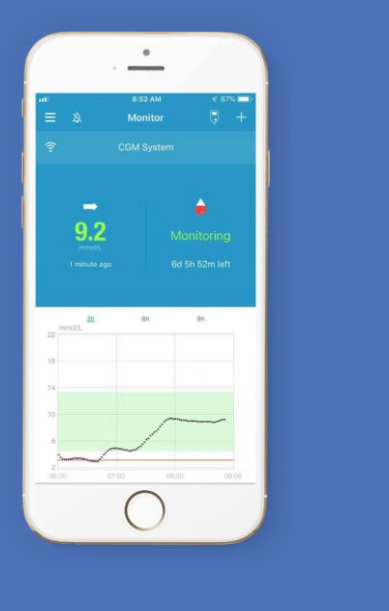

# Medtrum usnadňuje diabetes

## Obsah

| Přehled                       |         |
|-------------------------------|---------|
| Registrace a přihlášení       | 2       |
| Nastavení mobilního telefonu  | 3       |
| Nastavení EasySense           | 4       |
| Nastavení výstrah glykémie    | 5       |
| Aplikace senzoru              | 6 - 7   |
| Zahřívání a kalibrace senzoru | 8       |
| Tovární kalibrace             | 9       |
| Údaje CGM                     | 10 - 11 |
| Odstranění senzoru            | 12      |
| Výstrahy CGM                  | 13      |
| Sdílení dat                   | 14      |
| Reklamace                     | 15      |
| Nejčastější dotazy            | 16      |
| Objednání zboží               | 17      |

## Přehled

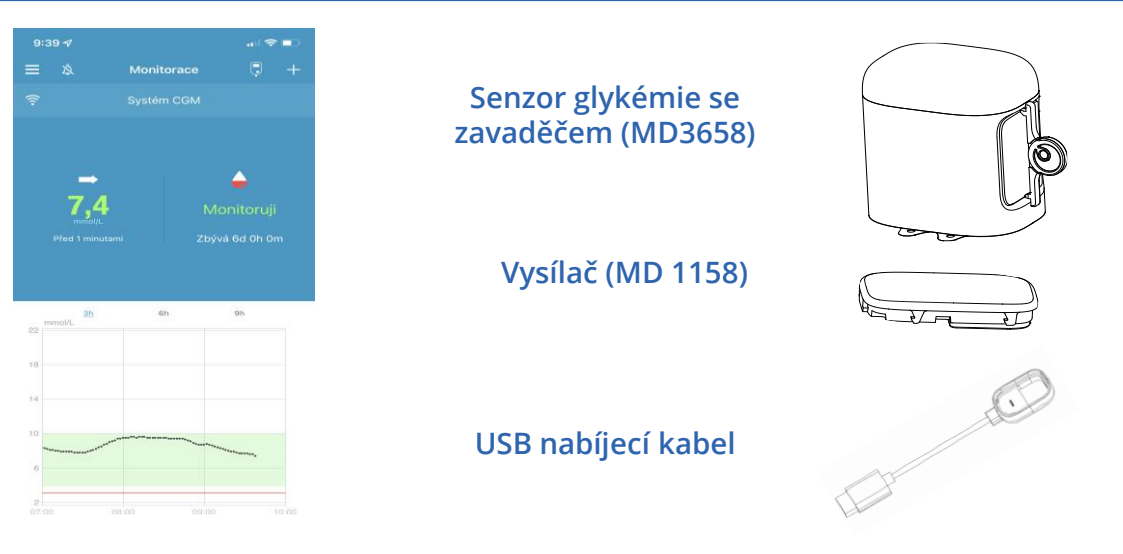

- Senzor glykémie (MD3658 až 14ti denní) je aplikován pod kůži, kde měří hladinu glykémie v intersticiální tekutině.
- Vysílač (MD1158) zaznamenává data senzoru a posílá je na vaše chytré zařízení skrze Bluetooth Low Energy.
- Pro nabíjení vysílače používejte USB nabíjecí kabel (LQ005). Je doporučeno nabít vysílač po každém použití senzoru, tedy 1x za 14 dní. Zelená kontrolka bude při nabíjení blikat zeleně a vypne se, když bude vysílač plně nabitý. NENECHÁVEJTE vysílač připojený k senzoru nebo k nabíjecímu kabelu. Baterie vysílače by se mohla zničit.
- Senzor (s připojeným vysílačem) je voděodolný do hloubky 2,5 m po dobu 60 min (IPX8).
- Senzor uchovávejte při teplotách mezi 2°C a 30°C.
- Vysílač uchovávejte při teplotách mezi -10°C a 55°C.

## Registrace a přihlášení

- 1. Instalace aplikace
- IOS Stáhněte aplikaci EasySense z Apple App Store.
- Android Stáhněte aplikaci EasySense z Google Play.

#### 2. Registrace

- Pro otevření nabídky klikněte na Registrovat.
- · Klikněte na ikonu vlajky a zvolte svoji zemi.
- Zadejte svoji emailovou adresu a klikněte na Získat kód. Kód pro ověření dostanete na váš email.
- Zadejte ověřovací kód, celé jméno a zvolte si heslo, které musí obsahovat alespoň jedno velké písmeno a jednu číslici.
- Přečtěte si zásady ochrany osobních dat a podmínky použití a zaškrtněte souhlas. Pro zaregistrování účtu Medtrum klikněte na **Vytvořit účet**.

|                    | Log in           | <               | Register |     |        |                          |
|--------------------|------------------|-----------------|----------|-----|--------|--------------------------|
| A Mobile number/Em | nail             | M test@med      | trum.com |     |        |                          |
| Password           | 1/2              |                 | Get code |     |        |                          |
|                    | Log in           | Verification co | ode      |     |        |                          |
|                    |                  | A Your full n   | ame      |     |        |                          |
| Register           | Forgot password? | Password        |          | ¶\$ | ☑ I Ag | ree to the<br>ree to the |
|                    |                  |                 | Next     |     |        |                          |
|                    |                  |                 |          |     |        |                          |

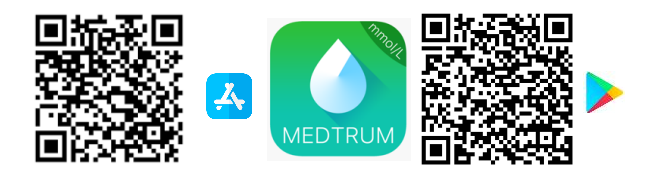

| We will only p<br>Medtrum App<br>register your<br>the account, i<br>be uploaded 1<br>years. You ha<br>the App, in wi<br>others. If you<br>website, the c<br>device itself.Il<br>need the com-<br>register in thi | rocess your Healthc<br>(website with your o<br>Medtrum account ar<br>the healthcare data r<br>to our server in Euroj<br>ve the right not to up<br>rich case the data w<br>choose not to regist<br>noly record of your H<br>you are under 16 ye<br>sent of your parent o | are data through<br>consent.If you choose t<br>nd access our App usir<br>recorded on the App w<br>pe and be held for 2<br>oload any device data<br>rill not be accessible to<br>ter in Medtrum App/<br>tealthcare data is on the<br>ears of age, you will<br>or legal guardian to |
|----------------------------------------------------------------------------------------------------|----------------------------------------------------------------------------------------------------|----------------------------------------------------------------------------------------------------|
|                                                                                                    | с Арр.                                                                                                    |                                                                                                    |
|                                                                                                    |                                                                                                    |                                                                                                    |
| I Agree                                                                                                    | to the Terms of Use                                                                                                    | of Medtrum                                                                                                    |

### 3. Přihlášení

• Klikněte na národní vlajku v pravém horním rohu a zvolte zemi, kterou jste zadali při registraci. Poté se přihlaste svým uživatelským jménem (E-mail) a heslem.

## Nastavení mobilního telefonu

### 1. Požadavky na chytré zařízení

Aplikace podporuje následující konfigurace systému:

- IOS zařízení: IOS 8.0 systém nebo vyšší.
- Android zařízení: Android 4.3 systém nebo vyšší.
- Pro seznam kompatibilních mobilních telefonů použijte QR kód.

### 2. Doporučené nastavení mobilního telefonu

Instrukce, jak změnit nastavení svého telefonu najdete v jeho návodu.

### 3. Pro aplikace EasySense nastavte následující:

- Bluetooth: Dostupný a zapnutý.
- Tichý režim a režim nerušit: vypnutý.
- Zvuk: Dostatečně hlasitý, abyste slyšeli výstrahy a upomínky.
- Internet: Ujistěte se, že vaše nastavení povoluje aplikaci EasySense využívat WLAN a mobilní data.
- Fotoaparát: Povolte aplikaci EasySense přístup k fotoaparátu.
- Oznámení: Zapněte zasílání oznámení aplikací EasySense.
- Čas: Neměňte čas na svém mobilním telefonu, protože to může způsobit chybné zobrazení času na displeji.
- Šetřič baterie: Neaktivujte režim šetření baterie. Aplikace by přestala stahovat data na pozadí.
- Aplikace EasySense je otevřená a probíhá na pozadí (šetří baterii vysílače).
- Po restartování vašeho mobilního telefonu restartujte i aplikaci EasySense.

#### Pokud jste instalovali aplikaci na zařízení využívající IOS:

• Ujistěte se, že je pro aplikaci EasySense zapnutá funkce obnovy pozadí.

#### Pokud jste instalovali aplikaci na zařízení využívající systém Android:

- Ujistěte se, že aplikaci povolíte přístup k poloze zařízení, aby mohla využívat funkci Bluetooth.
- Zkontrolujte, že je aplikace EasySence uzamčená na pozadí.
- U telefonů Samsung otevřete funkci auto run v nabídce smart manage.

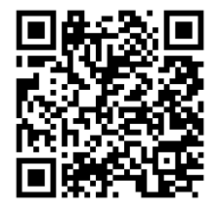

## Nastavení EasySense

#### 1. Nastavení možností zvuku

Hlavní nabídka→ Nastavení → Obecné nastavení → Možnosti zvuku

Doporučujeme zapnutí **Zvuku** a **Vibrací**. Pokud obojí vypnete, nemusíte si všimnout výstrahy. Čas opakování výstrah může být nastaven v intervalu mezi deseti minutami až třemi hodinami.

| ZVUKOVÉ MOŽNOSTI |       |
|------------------|-------|
| Zvuk             |       |
| Vibrace          |       |
| Přestávka        | 03:00 |

#### 2. Nastavení tónu výstrah / jednotky

#### Hlavní nabídka → Nastavení → Obecné nastavení → Tóny výstrah/nastavení jednotky

Jednotka glykémie je pevně nastavena v závislosti na verzi aplikace.

| NASTAVENÍ JEDNOTEK |       |        |
|--------------------|-------|--------|
| Glukóza            | mg/dL | mmol/L |
| Váha               | libry | kg     |
| Výška              | stop  | cm     |

### 3. Nalezení SN vysílače

SN (sériové číslo) vysílače najdete na krabičce výrobku nebo za zadní straně vysílače.

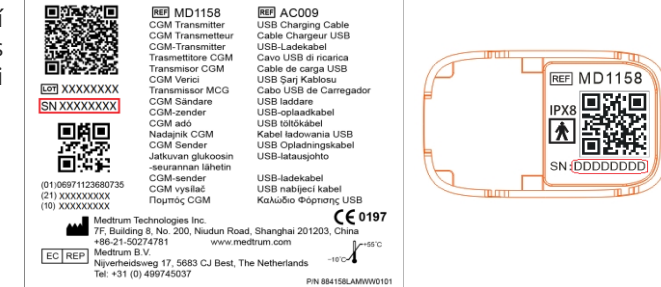

### 4. Přidání SN vysílače

Klikněte na **Přidat vysílač** a přidejte SN vysílače ručně nebo naskenujte QR kód.

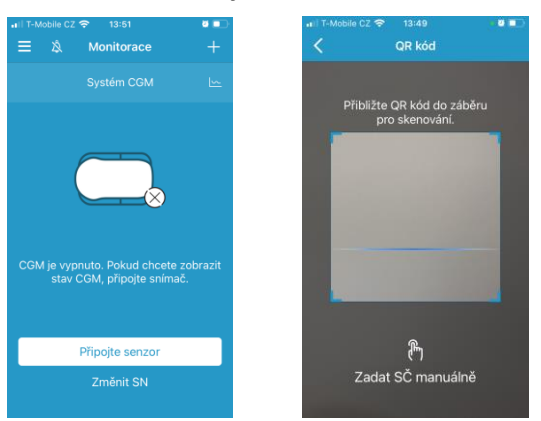

## Nastavení výstrah glykémie

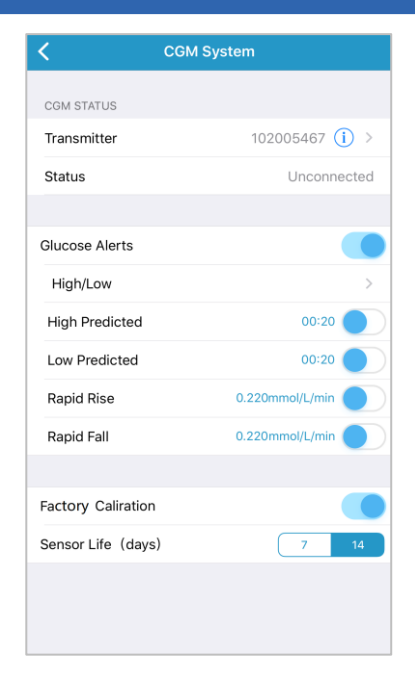

### Prediktivní výstrahy

 Určitou dobu předem budete upozorněni, že vaše glykémie dosáhne hraničních hodnot (predikce vysoké a predikce nízké).

### Výstrahy rychlosti

 Pokud vaše hodnota glykémie narůstá nebo klesá rychleji, než jste povolili, budete upozorněni výstrahou na stoupající nebo klesající glykémii.

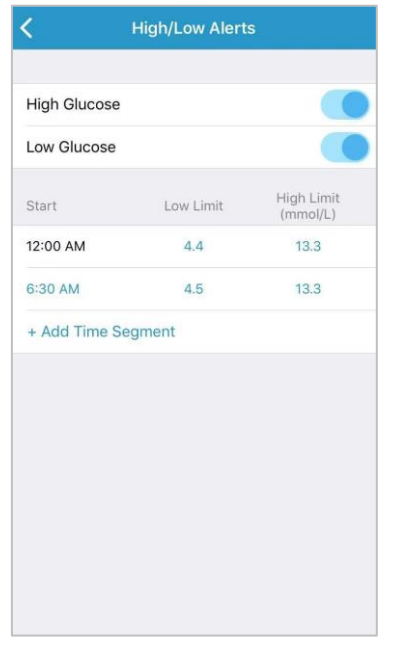

### Výstrahy vysoké/nízké

- Budete upozorněni na překročení hraničních hodnot vysoké a nízké glykémie.
- Můžete si nastavit až 8 časových intervalů na den.

## Aplikace senzoru

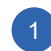

### Zvolte místo aplikace

- Zvolte místo čisté, s minimálním ochlupením, nepřekryté, bez potu, s dostatkem tuku (alespoň 5 mm vrstva), dále od pupečníkové jizvy (pupíku) a místa, kde dochází k aplikaci inzulínu.
- Pokud zvolíte místo na břiše nebo hýždích, aplikujte senzor horizontálně.
- Pokud zvolíte místo na horní části paže, aplikujte senzor vertikálně.

#### Příprava místa vpichu

- Vyčistěte vybrané místo vpichu alkoholem a počkejte, až oschne.
- Lepidlo senzoru lépe drží na suché kůži.

#### Umístění senzoru

Ohněte bezpečnostní zámek doprava nebo doleva a odstraňte jej. Sejměte dvě ochranné vrstvy z lepení.

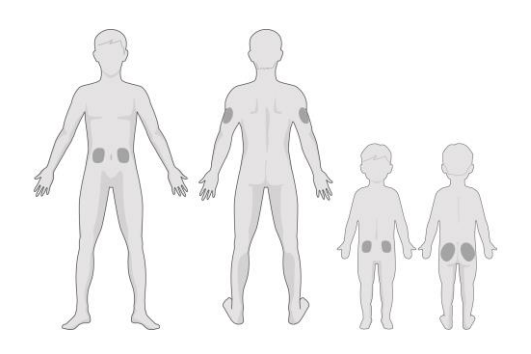

Přiložte senzor na vybrané místo a stiskněte tlačítko bezpečnostního zámku

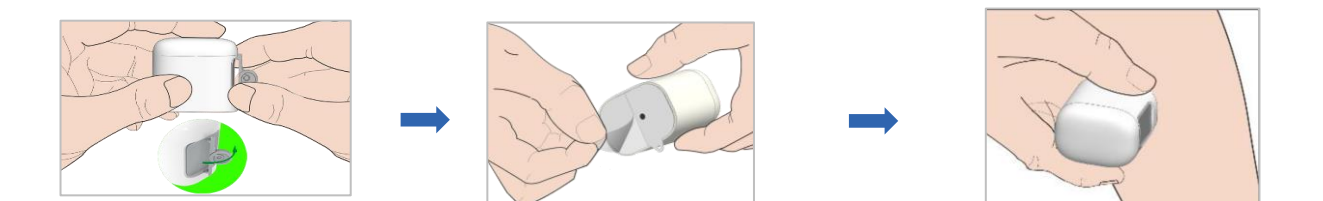

## Aplikace senzoru

## 4 Aplikujte jehlu senzoru

• Držte aplikátor tak, jak vidíte na obrázku a jedním rychlím pohybem jej stlačte

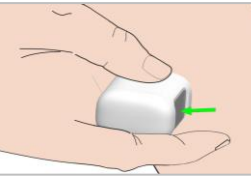

### 5 Odstraňte aplikátor

- Zdvihněte aplikátor kolmo z držáku.
- Na těle zůstane připevněný pouze držák senzoru.
- Vyčkejte alespoň 3 minuty, abyste zkontrolovali, zda skrz senzor neteče krev.
- Aplikátor zlikvidujte v originálním obalu nebo nádobě odolné proti propíchnutí s pevným víčkem.

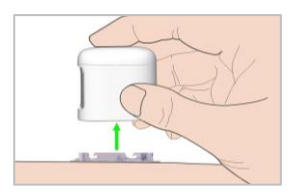

#### Poznámka:

- V případě, že jste nastřelili žilku, opatrně očistěte senzor a odsajte krev papírovým kapesníčkem.
- Dbejte opatrnosti, abyste krví nekontaminovali kontakty na senzoru.

## 6 Připojení vysílače

- V aplikaci Hlavní nabídka CGM zvolte Připojit senzor (viz. strana 9.)
- Držte vysílač paralelně k držáku senzoru.
- Zacvakněte vysílač na správné místo.
- Kontrolka nejprve třikrát zabliká zeleně a poté do 3 minut ještě šestkrát blikne.

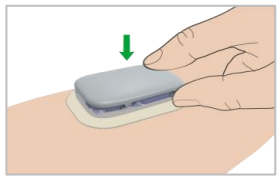

#### Poznámka:

- Zkontrolujte, zda kontakty na vysílači nejsou kontaminované krví.
- Opakované připojování a odpojování vysílače v aplikaci může poškodit senzor.
- Pro lepší fixaci senzoru je doporučeno místo fixovat tejpem (součást balení).

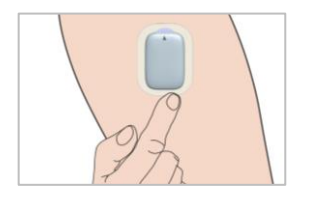

## Zahřívání a kalibrace senzoru (neaktivní Tovární kalibrace)

|                                                                                                    | 🖬 🖬 T-Mobile CZ 🗢 13:51 🛛 🖉 💶                                       |                                                                 |
|----------------------------------------------------------------------------------------------------|---------------------------------------------------------------------|-----------------------------------------------------------------|
| 1. Deaktivace tovární kalibrace                                                                                                    | ≡ 🕸 Monitorace +                                                    | 4. Kalibra                                                      |
| <ul> <li>Zkontrolujte, že nemáte aktivovanou tovární<br/>kalibraci: Menu – Nastavení – Systém<br/>CGM – Tovární kalibrace</li> </ul> | Systém CGM 🗠                                                        | <ul> <li>Po hodir<br/>kalibraci<br/>glukome</li> </ul>          |
| Tovární kalibrace                                                                                                    | $\square_{\otimes}$                                                 | <ul> <li>Na obra<br/>Stiskněte<br/>glukome</li> </ul>           |
| 2. Připojení senzoru                                                                                                    | CGM je vypnuto. Pokud chcete zobrazit<br>stav CGM, připojte snímač. | <ul> <li>Každou</li> <li>24 hodir</li> <li>Další kal</li> </ul> |
| Neiprve si aplikuite senzor a zkontroluite.                                                                                          | Připojte senzor                                                     | předcho                                                         |
| zda jste nenastřelili žilku a zda je senzor<br>dobře usazený.                                                                        | Změnit SN                                                           | Pro kalik                                                       |
| Před vložením vysílače zvolte v anlikaci                                                                                             | and the second second                                               | Poamini                                                         |
| "připojit senzor": <b>Menu – CGM – Připojit</b>                                                                                      | 9:39 √                                                              | • Trendo                                                        |
| senzor = CGM                                                                                                    | Svstém CGM                                                          | <ul> <li>Nejlép</li> </ul>                                      |

Vvsílač FB741486 Připojte senzor

### 3. Zahřívání senzoru

Po připojení se bude senzor hodinu zahřívat.

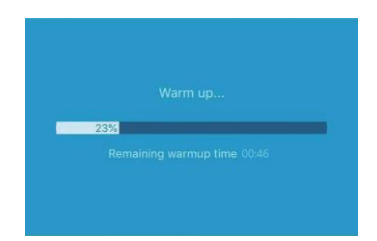

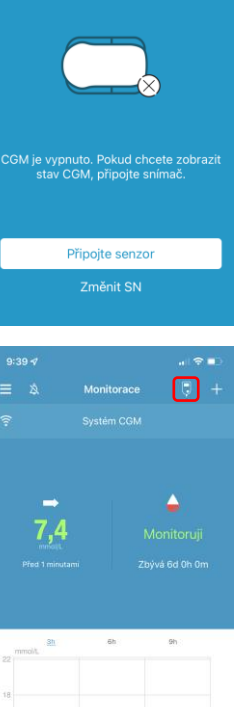

#### ace senzoru

- ně zahřívání senzoru budete vyzváni ke i. Tu provedete pomocí ikony etru.
- zovce Monitoring se objeví ikona e ii. zadeite hodnotu glykémie z etru a potvrďte ji.

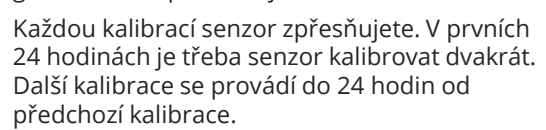

praci dodržujte následující podmínky:

## ky kalibrace:

- ová šipka glykémie je vodorovně.
- e 2 hodiny po jídle.
- Kalibraci provádějte pouze při hodnotách v rozmezí 4-10 mmol/L.
- le-li rozdíl glykémií mezi glukometrem a ٠ senzorem více než 2 mmol/L, proveďte kalibraci v několika krocích za sebou ve dvouminutových intervalech.

#### Poznámka:

.

- V průběhu životnosti senzoru můžete aktivovat Tovární kalibraci (viz. následující kapitola).
- V případě, že tovární kalibraci deaktivujete, nelze ji u stávajícího senzoru znovu aktivovat, vždy jen s novým senzorem.

### 1. Aktivace tovární kalibrace

 Zkontrolujte, že máte aktivovanou tovární kalibraci: Menu – Nastavení – Systém CGM – Tovární kalibrace

| Tovární kalibrace  |   |    |
|--------------------|---|----|
| SenzorŽivotnostDny | 7 | 14 |

### 2. Připojení senzoru a zadání kódu

- Nejprve si aplikujte senzor a zkontrolujte, zda jste nenastřelili žilku a zda je senzor dobře usazený.
- Před vložením vysílače zvolte v aplikaci "připojit senzor": **Menu CGM Připojit senzor**
- Budete vyzváni k zadání čtyřmístného čísla, které naleznete na zadní straně obalu senzoru. Kód můžete naskenovat nebo zadat ručně.

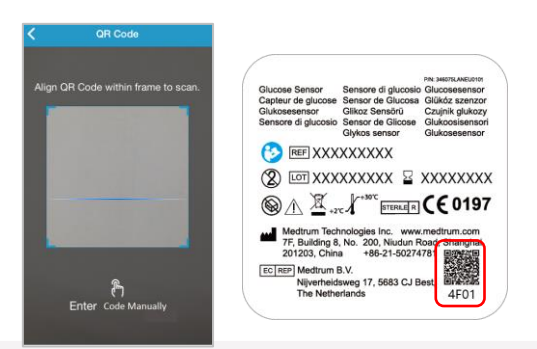

#### 3. Zahřívání senzoru

- Po připojení se bude senzor 1 hodinu zahřívat.
- Poté se zobrazí první hodnota glykémie a senzor začne měřit.

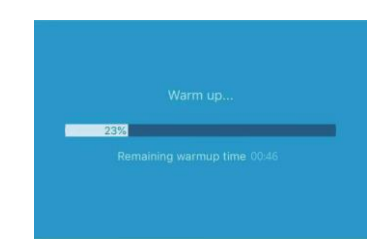

#### Poznámka:

- l s tovární kalibrací se bude senzor první 1-2 dny usazovat a zpřesňovat.
- Budete-li mít pochybnosti o hodnotách glykémie ze senzoru, proveďte přeměření glykémie pomocí glukometru.
- Bude-li hodnota G ze senzoru odlišná oproti hodnotě G z glukometru, proveďte zpřesnění senzoru pomocí kalibrace. To provedete kliknutím na kapičku krve nebo na ikonu glukometru v horní části obrazovky.
- V následujících dnech životnosti senzoru je doporučeno zpřesnit senzor kalibrací jednou denně, přestože k tomu nemusíte být vyzváni.

#### Postup pro zadání kód při tovární kalibraci:

 Pro vyvolání okna "zadat kód" proveďte v aplikaci následující kroky: CGM – Odpojit senzor – OK – Připojit senzor – Zadat kód

## Údaje CGM

#### Zobrazení na šířku

Dvakrát klikněte na graf senzoru nebo podržte svůj mobilní telefon na šířku.

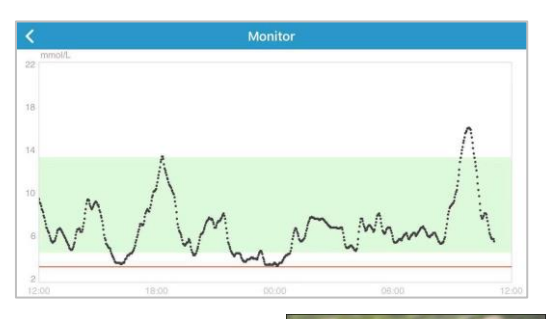

## Hlavní nabídka

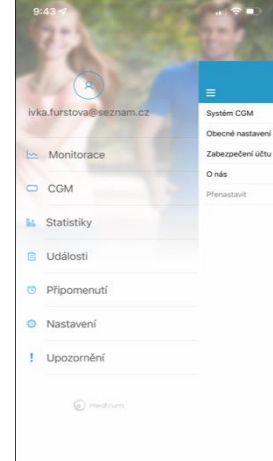

|            |            |          |      | <b>∻ •</b> • |
|------------|------------|----------|------|--------------|
|            | Sys        | stém CGN |      |              |
| <          | 6.1        | 9.2022 🙋 | 1    | >            |
| 20 mmol/L  |            |          |      |              |
|            | ~~~~       |          |      |              |
|            |            |          |      |              |
|            | - Omezeni  | — Нуро   | • SG |              |
|            |            |          |      |              |
| Základní s | tatistika  |          |      |              |
|            |            |          |      |              |
|            |            |          |      |              |
|            |            |          |      |              |
|            |            |          |      |              |
| Statistika | distribuce |          |      |              |
|            |            |          |      |              |
|            |            |          |      |              |
|            |            |          |      |              |
|            |            |          |      |              |
|            |            |          |      |              |
|            |            |          |      |              |

#### Podrobné informace o glykémii

Klikněte na pole Stav senzoru a přejděte na obrazovku s podrobnými informacemi o glykémii.

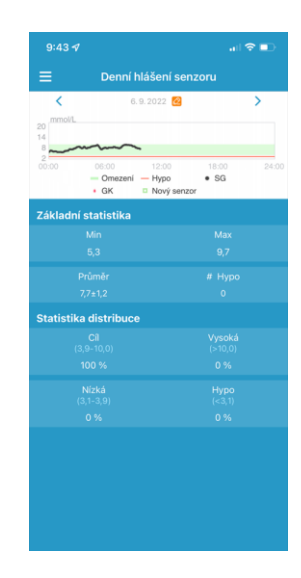

## Statistika

#### Hlavní nabídka**→** Statistika

Pro zobrazení 4 statistik přejeďte po obrazovce zprava doleva: zobrazí se Denní záznamy senzoru, Pokrytí senzoru, Analýza trendu a Shrnutí událostí.

## Údaje CGM

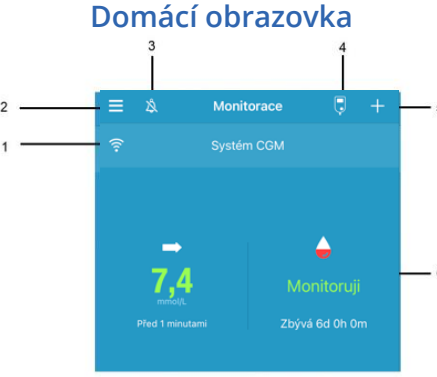

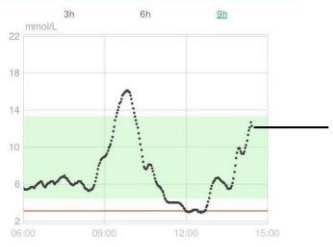

- 1. Signál CGM
- 2. Hlavní nabídka
- 3. Zvuk
- 4. Kalibrace
- 5. Přidat událost
- 6. Stav senzoru
- 7. Graf trendu senzoru

### Podrobnosti o senzoru

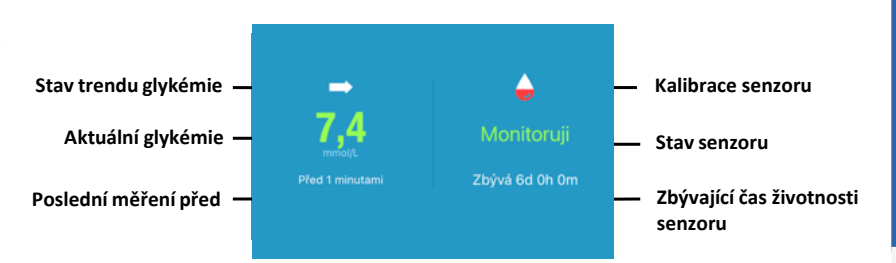

#### Stav senzoru

- Nekalibrováno: senzor nebyl po zahřátí kalibrován.
- **Monitoruji:** sensor i vysílač správně fungují, vysílač posílá data glykémie ze senzoru do aplikace.
- **Potřeba kalibrace:** doba poslední kalibrace vypršela, nyní je potřeba provést novou kalibraci.
- Chyba kalibrace: poslední kalibrace selhala.
- Ztracený senzor: aplikace ztratila signál senzoru.
- Senzor vypršel: doba použití senzoru uběhla.
- Žádné údaje: senzor nefunguje správně.
- Selhání senzoru, Chyba senzoru: senzor neměří, proveďte restart viz. Nejčastější dotazy.
- Baterie vysílače vybitá: baterie vysílače je vybitá.
- Nabijte vysílač: nyní nabijte vysílač
- **Připojuji senzor:** vysílač není správně připojený k aktivnímu senzoru.
- Připojuji: zkontrolujte nastavení mobilního telefonu viz. strana 3

#### Odstranění senzoru

- Pokud máte zapnuté výstrahy doby použitelnosti senzoru, skončí období životnosti senzoru automaticky za 14 dní.
   Poté můžete senzor odstranit z pokožky.
- Pokud chcete senzor odstranit dříve, než dojde k uplynutí jeho životnosti, je lepší jej nejprve odpojit z aplikace EasySense

#### Hlavní nabídka 🗲 CGM 🗲 Odpojení senzoru

- Ujistěte se, že byl vysílač odpojen od starého senzoru alespoň 90 sekund před připojením nového senzoru.
- Doporučujeme při každé výměně senzoru nabít vysílač cca po dobu 10-20 minut. Vysílač je plně nabitý až poté, co kontrolka přestane blikat.
- Vysílač NEVYHAZUJTE a po nabití nenechávejte v nabíjecím kabelu.

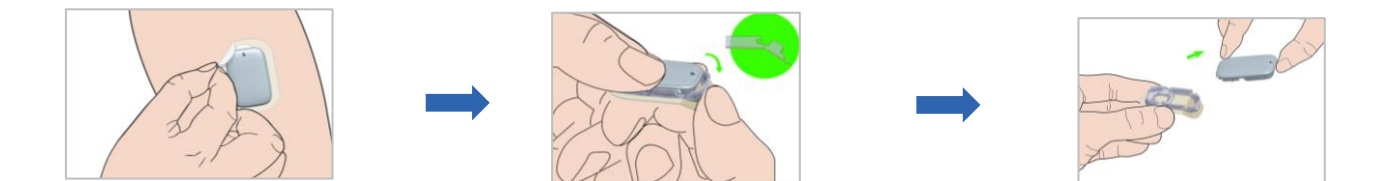

## Výstrahy CGM

### Výstrahy:

Výstrahy jsou spuštěny podmínkami, které mohou vyžadovat vaši pozornost. Neignorujte je.

### Vyřešení výstrahy:

- Přečtěte výstrahu na aplikaci.
- Pro přijmutí výstrahy klikněte na **OK**.
- Řiďte se instrukcemi ve zprávě.

EASYSENSE 48m ago
Alert: Low Glucose
07/02, 14:45 Sensor glucose below Low Limit.
Aplikace spuštěná na pozadí

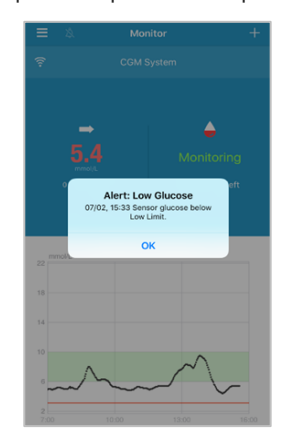

Aplikace běžící v popředí

| - ×/ |    | - E |       | · ·  | - A.        |
|------|----|-----|-------|------|-------------|
| Pril | κI | ady | / \/\ | /511 | rah         |
|      |    | aaj | , •J  | , 50 | <b>M</b> 11 |

| Zpráva aplikace                                                                                                    | Kroky k nápravě                                                                                                    |
|----------------------------------------------------------------------------------------------------|----------------------------------------------------------------------------------------------------|
| ZTRACENÝ SENZOR                                                                                                    | Přibližte mobilní telefon k<br>vysílači.                                                                                                    |
| NYNÍ ZMĚŘTE GLY                                                                                                    | Zadejte novou naměřenou<br>hodnotu GK pro kalibraci.                                                                                        |
| CHYBA KALIBRACE SENZORU                                                                                                | Po 15 minutách zadejte<br>naměřenou GK znovu.                                                                                               |
| DOBA POUŽITELNOSTI SENZORU<br>UPLYNE ZA 6 HODIN / 2 HODINY / 30<br>MINUT                                               | Včas vyměňte senzor.                                                                                                    |
| SENZOR VYPRŠEL, SELHÁNÍ SENZORU                                                                                        | Nyní vyměňte senzor za<br>nový.                                                                                                    |
| NÍZKÝ STAV BATERIE VYSÍLAČE,<br>NABIJTE VYSÍLAČ                                                                        | Včas nabijte vysílač.                                                                                                    |
| ŽÁDNÁ DATA                                                                                                    | Pokud není senzor správně<br>aplikován, vyměňte jej. Jinak<br>vyčkejte na obnovení dat.                                                     |
| CHYBA VYSÍLAČE                                                                                                    | Zavolejte zákaznickou linku.                                                                                                    |
| VYSOKÁ GLYKÉMIE, NÍZKÁ GLYKÉMIE,<br>PREDIKCE VYSOKÉ, PREDIKCE NÍZKÉ,<br>RYCHLÝ RŮST, RYCHLÉ KLESÁNÍ,<br>POD 3,1 mmol/l | Zkontrolujte hladinu<br>glykémie v krvi pomocí<br>glukometru a podle potřeby<br>zkalibrujte senzor.<br>Pokračujte ve sledování<br>glykémie. |
|                                                                                                    |                                                                                                    |

## Sdílení dat

### Sdílení dat

- Vaše výsledky můžete sdílet s rodinným příslušníkem (opatrovníkem) nebo se svým ošetřujícím lékařem.
- Internetový prohlížeč pro opatrovníka (rodinného příslušníka): https://easyview.medtrum.eu.
- Internetový prohlížeč pro lékaře: <u>https://easyviewpro.com.</u>
- Aplikace do mobilu pro opatrovníka EasyFollow:

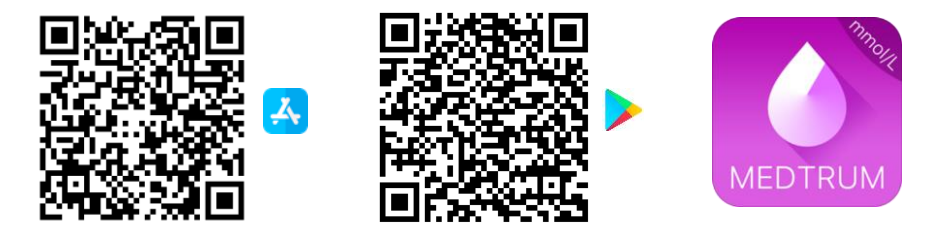

 Pro udělení povolení o sdílení vašich dat lékaři (opatrovníkovi) proveďte v aplikaci následující kroky: Hlavní nabídka – Nastavení – Zabezpečení účtu – Povolení ke sdílení - Přijmout

#### Medtrum usnadňuje diabetes 15

### Pro uplatnění reklamace senzoru, který přestal fungovat před 11. dnem, proveďte tyto kroky:

- Před sejmutím senzoru z těla vyfoťte místo aplikace, aby bylo patrné, že byl senzor řádně aplikován.
- Vyfoťte výrobní číslo senzoru ze spodní části krabičky (LOT) nebo z víčka obalu senzoru.
- Proveďte PrintScreen obrazovky v telefonu, kde bude zobrazeno chybové hlášení (např.: chyba senzoru, ...)
- Reklamace zadávejte na adrese: <u>www.medista.cz/reklamace</u> nebo použijte QR kód vpravo nahoře této stránky.
- Reklamace budou vyřízeny individuálně a budeme vás neprodleně kontaktovat.

#### Rezerva 84 dnů:

Uplatnění reklamace

- Zaregistrovali jsme pro vás 32 kusů senzorů na jeden rok. To je o 6 kusů senzorů navíc při výdrži senzoru 14 dnů.
- Je pravděpodobné, že každý jednotlivý senzor nemusí vydržet celých 14 dnů. Z důvodu zajištění celoročního monitoringu vaší glykémie pomocí senzoru Medtrum vám chceme garantovat jistotu a komfort při léčbě cukrovky.

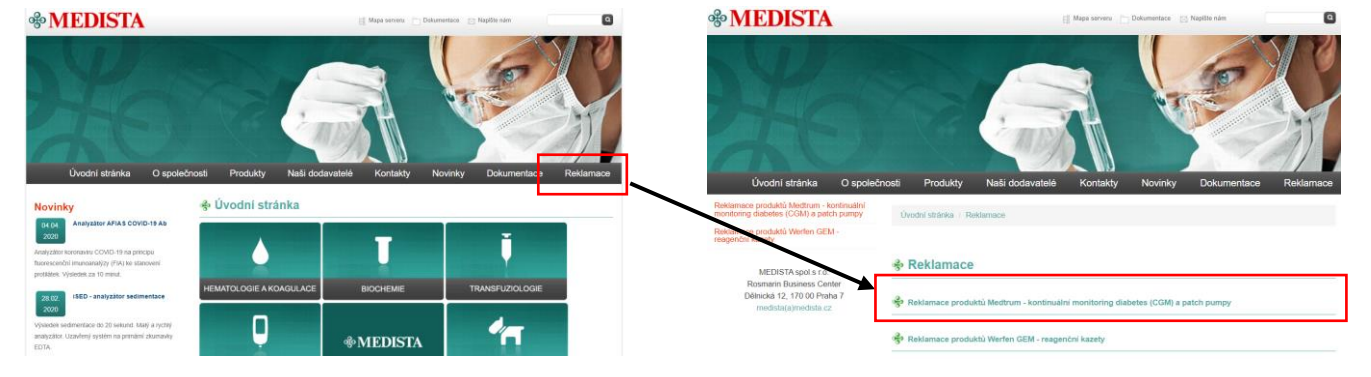

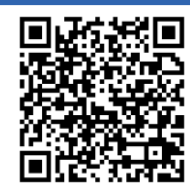

Reklamace

## Nejčastější dotazy

- Co mám dělat pokud se objeví v aplikaci ,, chyba senzoru" nebo ,,selhání senzoru"? Jestliže senzor nahlásí ,,chybu senzoru" a nebo ,,selhání senzoru" nemusí to vždy znamenat konec a ihned výměnu za nový. Nastane-li chyba senzoru, doporučujeme senzor přimáčknout, vyměnit tejp, případně v Hlavní nabídka – CGM zvolit odpojit senzor a za 90 vteřin znovu připojit, případně restartovat aplikaci Hlavní nabídka – Nastavení – Odhlásit se. Pokud tyto kroky pomohou, senzor znovu začne měřit.
- Mají výkyvy glykémie (časté vysoké a časté nízké hodnoty) vliv na životnost senzoru?
   Vychýlení glykémie neovlivňuje životnost senzoru.
- Jak dlouho může být pacient na senzoru bez mobilního telefonu aniž by přišel o data? Např. zapomenutí telefonu doma, vybití telefonu a nebo vybití PDM.
   Vysílač uchovává data za posledních 14 dní. Po přiblížení telefonu k vysílači se data zpětně nahrají.
- Co je dobré udělat, aby senzory vydržely 10 dnů a více?

Uživatel musí aplikovat senzor na správné místo a dobře jej chránit. Zvolte místo čisté, s minimálním ochlupením, nepřekryté, bez potu, s dostatkem tuku (**alespoň 5 mm vrstva**), dále od pupečníkové jizvy (pupíku) a místa, kde dochází k aplikaci inzulínu. Místo kam senzor budete aplikovat dobře odmastěte. Při zvýšené tvorbě potu nebo vyšší teplotě vyzkoušejte ubrousky Skintac a pro lepší fixaci použijte tejp.

- Jak dlouho jsou uložená data ze senzoru? Data jsou uchovávána po dobu 2 let na Cloudu.
- K updatu aplikací dochází automaticky nebo jen při aktualizaci softwaru telefonu nebo je nějaký jiný způsob přímo v aplikaci EasySense?

Pokud je od výrobce Medtrum dostupná aktualizace, budete na to automaticky upozorněni. Kliknutím na "aktualizovat" provedete update aplikace. **Upozornění:** Při aktualizaci softwaru vašeho telefonu může dojít ke změně kompatibility se senzorem. Zkontrolujte vždy nastavení povolení v aplikaci EasySense.

 Jsou nějaká omezení, při kterých by pacient neměl senzor používat ? Pacienti na dialýze.

## Objednání zboží

### Způsoby objednání a doručení zboží

Doporučený návod, jak nejrychleji získat zboží za poukaz:

#### Telefon lékaři – SMS zákaznická linka – odpovědní obálka odeslaná pacientem – doručení do zásilkovny

- Při nasazení předposledního senzoru kontaktujte lékaře, aby vám vystavil poukaz.
- Získáte-li poukaz fyzicky, vložte poukaz do odpovědní obálky a odešlete na adresu sídla:

#### MEDISTA, Dělnická 12, 170 00 Praha 7

#### Telefon lékaři – SMS zákaznická linka – odpovědní obálka odeslaná lékařem – doručení do zásilkovny

- V případě, že vystavený poukaz fyzicky neobdržíte a odešle jej za vás lékař, zašlete informační SMS ve tvaru: jméno, kód produktu a počet balení na zákaznickou linku 604 767 722, abyste zboží rovněž obdrželi včas.
- V případě neodeslání informační SMS vám bude zboží odesláno až poté, co pošta doručí poukaz na naší adresu.

#### Telefon lékaři – obdržení elektronického poukazu - přeposlání elektronického poukazu – doručení do zásilkovny

 V případě, že vám lékař odešle elektronický poukaz, následně jej přepošlete na <u>ePoukaz@medista.cz</u>. Zboží vám bude odesláno co nejdříve.

#### Informace naleznete i na našich webových stránkách https://naplastova-pumpa.cz/ePoukaz/

#### Výrobce:

Medtrum Technologies Inc. 7F, Building 8, No. 200, Niudun Road Shanghai 201203, China Tel: +86-21-50274781 Fax: +86-21-50274779

#### Dovozce a distributor:

MEDISTA spol.s r.o. Dělnická 12 170 00 Praha 7

Zákaznická linka: 7:00-17:00 Iveta Fűrstová 604 767 722 (objednávky a reklamace)

#### Edukační tým:

Ing. Rostislav Marek **602 507 511** Josef Turek **602 771 099** Jaroslava Svobodová **728 221 245** Ing. Miroslav Doležal **792 301 934** 

Instagram Medtrum CZ (@medtrum\_cz)

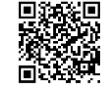

https://naplastova-pumpa.cz

<u>Medtrum CZ (@m</u>

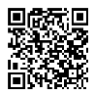

#### Facebook https://www.facebook.com/profile.php?id=100068304709701

Tento produkt odpovídá směrnici 93/42/EEC (MDD) a směrnici 2014/53/EU (RED).

Brožůrka se průběžně aktualizuje. Verze: 01.2023

€0197

Evropský zástupce:

Tel: +31 (0) 499745037

Medtrum B.V.

5683 CJ Best

Nijverheidsweg 17

The Netherlands